## C34- GENERACIÓN DEVOLUCIONES. Generación de

## Devoluciones

Rec. Voluntaria/**Cuadernos Bancarios, P4**/C34 – Generación Devoluciones Recaudación/**Programa 4. Cuadernos Bancarios**/Generación Devoluciones

Se trata de una ventana de desde la que se generan devoluciones de deudas. Para poder realizar una devolución sobre una deuda esta tiene que esta pagada o que tenga una parte pagada y que el pago de esa parte o del total ya este reflejado en dicha deuda.

Al seleccionar en Rec. Voluntaria, Cuadernos Bancarios, P4, C34 – Generación Devoluciones saldrá la pantalla de búsqueda:

| Deuda | Ejercicio    | Cargo      |           | N <sup>®</sup> Censal | Tipo                  |                   |                      |                                     |          |
|-------|--------------|------------|-----------|-----------------------|-----------------------|-------------------|----------------------|-------------------------------------|----------|
| JIE   | Sujeto Pa    |            |           |                       | Concepto              |                   |                      |                                     |          |
| 00000 | 012N         |            |           |                       |                       |                   | -                    |                                     |          |
| Op    | ociones      |            |           |                       |                       |                   |                      | 👫 Alta 🔊 Buscar 💌 Imprimi           | sa 🖸     |
|       | SELECCIONADO | DEUDA      | EJERCICIO | PERIODO               | CARGO TIPO            | NIF               | SUJETO PASIVO        | CONCEPTO                            | IMPORTE_ |
|       |              | 1140000035 | 2011      | 2011                  | 9999999999 Autoliquid | aciones 00000012N | MARTIN GARCIA MARTIN | DOCUMENTOS ADMINISTRATIVOS          |          |
|       | Г            | 1150000097 | 2011      | 2011                  | 3 Liquidacio          | nes 00000012N     | MARTIN GARCIA MARTIN | IBI URBANA                          |          |
|       |              | 1150000100 | 2011      | 2009                  | 3 Liquidacio          | nes 00000012N     | MARTIN GARCIA MARTIN | IBI URBANA                          |          |
|       | F            | 1160074140 | 2011      | 2011                  | 9999999998 Liquidacio | nes 00000012N     | MARTIN GARCIA MARTIN | VEHICULOS DE TRACCION MECANICA      |          |
|       |              | 1160074063 | 2011      | 2011                  | 9999999998 Liquidacio | nes 00000012N     | MARTIN GARCIA MARTIN | VEHICULOS DE TRACCION MECANICA      |          |
|       | Г            | 1160074064 | 2011      | 2009                  | 9999999998 Liquidacio | nes 00000012N     | MARTIN GARCIA MARTIN | VEHICULOS DE TRACCION MECANICA      |          |
|       | 10           | 1160074065 | 2011      | 2010                  | 9999999998 Liquidacio | nes 00000012N     | MARTIN GARCIA MARTIN | VEHICULOS DE TRACCION MECANICA      |          |
|       | Г            | 1160074066 | 2011      | 2011                  | 9999999998 Liquidacio | nes 00000012N     | MARTIN GARCIA MARTIN | VEHICULOS DE TRACCION MECANICA      |          |
|       | 5            | 1160074070 | 2011      | 2009                  | 9999999998 Liquidacio | nes 00000012N     | MARTIN GARCIA MARTIN | OCUPAC. DEL SUBSUELO, SUELO Y VUELO |          |
|       | Г            | 1150077375 | 2011      | 2011                  | 9999999998 Liquidacio | nes 00000012N     | MARTIN GARCIA MARTIN | VEHICULOS DE TRACCION MECANICA      |          |
|       |              | 1150074086 | 2011      | 2011                  | 9999999998 Liquidacio | nes 00000012N     | MARTIN GARCIA MARTIN | VEHICULOS DE TRACCION MECANICA      |          |

Los filtros con los que cuenta la ventana de Generación de Devoluciones son:

Deuda: Número de deuda por la que se quiere filtrar.

Ejercicio: Ejercicio por el que se quiere filtrar.

Cargo: Número de cargo por lo que se quiere filtrar.

Tipo: Tipo de deuda por el que se quiere filtrar.

NIF: NIF de contribuyente por el que se desea filtrar.

**Sujeto Pasivo:** Nombre y Apellidos o Razón Social del obligado tributario por el que se desea filtrar.

Concepto: Concepto de deuda por el que se desea filtrar.

Las columnas que componen los resultados de la búsqueda son los siguientes:

Deuda: Número de deuda.
Ejercicio: Ejercicio de la deuda.
Periodo: Periodo de la deuda.
Cargo: Cargo al que pertenece la deuda.
Tipo: Tipo de deuda a la que pertenece la deuda.
NIF: NIF del contribuyente al que pertenece la deuda.
Sujeto Pasivo: Nombre y Apellidos o Razón Social al que pertenece la deuda.
Concepto: Concepto de la deuda.
Importe Total: Importe total de la deuda.
Inicio Voluntaria: Fecha de inicio de voluntaria de la deuda.
Fin Voluntaria: Fecha de fin de voluntaria de la deuda.
Hecho Imponible: Hecho imponible de la deuda.

**A.** Al pulsar el botón de **Alta**, se mostrara una nueva ventana desde la que podremos crear una devolución de deudas que **no existan** en la base de datos. La ventana consta de dos tabs o subventanas:

| La pantalla del primer tab, | donde se introducirán | I los datos propios | de la deuda | que sobre la |
|-----------------------------|-----------------------|---------------------|-------------|--------------|
| que se desea realizar la de | evolución:            |                     |             |              |

| 🗃 Inserción De Deudas Cuaderno 34 |                 |
|-----------------------------------|-----------------|
| General Otros                     |                 |
| Ejercicio 2011 🔽                  |                 |
| Tipo                              |                 |
| Número De Deuda                   |                 |
| N.L.F.                            |                 |
| Tributo                           |                 |
| Importe Total 0                   |                 |
| Partida Presupuestaria 1          |                 |
| Importe Partida 1                 |                 |
| Partida Presupuestaria 2          |                 |
| Importe Partida 2                 |                 |
| I.V.A.                            |                 |
| Recargo Provincial                |                 |
|                                   |                 |
|                                   |                 |
|                                   |                 |
|                                   |                 |
|                                   |                 |
|                                   |                 |
|                                   |                 |
|                                   | Aceptar 🖸 Salir |

Los controles que componen el primer tab son:

Ejercicio: Ejercicio de la deuda sobre la que se quiere hacer la devolución.

**Tipo:** Tipo de deuda: Autoliquidaciones, Liquidaciones, Recibos o Ingresos Directos.

Deuda: Número de deuda sobre la que se quiere hacer la devolución.

NIF: NIF del contribuyente al que pertenece la deuda.

**Tributo:** Tributo al que pertenece la deuda sobre la que se quiere hacer la devolución.

Importe Total: Importe total de la deuda.

Partida Presupuestaria 1: Partida presupuestaria a la que pertenece la deuda.

Importe Partida 1: Importe de la primera partida presupuestaria.

**Partida Presupuestaria 2:** Partida presupuestaria a la que pertenece la deuda diferente de la indicada anteriormente

Importe Partida 2: Importe de la segundo partida presupuestaria.

I.V.A.: Importe de IVA de la deuda.

Recargo Provincial: Importe de Recargo provincial.

En el segundo tab se indicarán los datos propios de la devolución que se desea hacer, los controles que componen el segundo tab son:

**Tipo Devolución:** Se indicará el tipo de devolución se desea realizar, los tipos pueden ser:

- Devoluciones por Ingresos Indebidos.
- Devoluciones por normativa.

Motivo: Causa por la que se realiza la devolución, los motivos son:

- Pagos Duplicados
- Informe OTD
- Baja de Vehículo
- Depósitos
- Sentencia
- Resolución de Alcaldía

- Otros

**Banco:** Código de banco sobre el que se quiere hacer la devolución. Si se desconoce el código de banco se puede buscar pulsando la lupa del control, saldrá la siguiente pantalla de búsqueda para poder seleccionar el banco:

| Banco | s          |                                      |     |
|-------|------------|--------------------------------------|-----|
| Banc  | o Denomina | ición                                |     |
|       | Opciones   | 🌀 Editar 🔊 Buscar 💌 Imprimir 📮 Salir |     |
|       | BANCO 🔻    | DENOMINACIÓN                         |     |
|       | 3177       | CAJA RURAL DE CANARIAS               |     |
|       | 3176       | LABORAL EMPRESARIAL SALAMANCA.S COOP |     |
|       | 3175       | C. RURAL LA CAMARA DE CASTELLON      |     |
|       | 3174       | CAJA RURAL 'EL SALVADOR' VINAROS     |     |
|       | 3173       | CAJA RURAL PROVINCIAL DE GUADALAJARA |     |
|       | 3172       | CAJA CREDITO COLEGIO ING.C.C.PUERTOS |     |
|       | 3171       | CAIXA DELS ADVOCATS DE CATALUNYA     |     |
|       | 3169       | COOPERATIVA CREDITO COBANEXPO        |     |
|       | 3168       | CAJA RURAL DE MONTROY                |     |
|       | 3167       | CAJA RURAL 'S.J.BAUTISTA'S.JUAN MORO |     |
|       | 3166       | CAJA RURAL 'S.ISIDRO' COVES VINROMA  |     |
|       | 3165       | CAJA RURAL "S.ISIDRO" VILAFAMES      | 1   |
| 420   |            |                                      | _// |

**Oficina:** Código de banco sobre el que se quiere hacer la devolución. Si se desconoce el código de oficina se puede buscar pulsando la lupa del control, saldrá la siguiente pantalla de búsqueda para poder seleccionar la oficina:

| OFICI | NAS         |               |                                    |       |
|-------|-------------|---------------|------------------------------------|-------|
| Banc  | o Oficina I | Nombre_Sucurs | ial                                |       |
|       | Opciones    | S             | > Editar 🛛 🧞 Buscar 💌 Imprimir 🔽 🗌 | Salir |
|       | BANCO       | OFICINA &     | NOMBRE_SUCURSAL                    |       |
| •     | 2104        | 0000          | CAJA DUERO                         |       |
|       | 2104        | 0002          | SERVICIOS CENTRALES                |       |
|       | 2104        | 0003          | SALAMANCA URBANA 11                |       |
|       | 2104        | 0004          | SALAMANCA URBANA 6                 |       |
|       | 2104        | 0005          | SALAMANCA URBANA 1                 |       |
|       | 2104        | 0006          | SALAMANCA URBANA 2                 |       |
|       | 2104        | 0007          | SALAMANCA URBANA 3                 |       |
|       | 2104        | 0008          | SALAMANCA URBANA 4                 |       |
|       | 2104        | 0009          | SALAMANCA URBANA 5                 |       |
|       | 2104        | 0010          | SALAMANCA URBANA 7                 |       |
|       | 2104        | 0011          | SALAMANCA URBANA 8                 | _     |
| 588   | 2104        | 0012          | SALAMANCA HIBBANA 9                |       |

Cuenta: Cuenta sobre el que se quiere hacer la devolución.

**Dígito de Control:** Dígito de control en función del banco, oficina y cuenta. **Tipo:** puede ser una devolución por el total de la deuda o por una parte de ella. Fecha Inicio: Fecha a partir de que fecha se calculan los intereses de demora.
Fecha Fin: Fecha hasta que la que se calculan los intereses de demora.
Interés Aplicado: en este campo indica la aplicación el porcentaje de intereses aplicado por cada ejercicio.
Total Interés: Importe total en concepto de interés.

**Total:** importe total a devolver al contribuyente.

Observaciones: Observaciones que se quieran hacer constar en la devolución.

| 🔤 Inserción De Deudas Cu  | iaderno 34 🛛 🔀                          |
|---------------------------|-----------------------------------------|
| General Otros             |                                         |
| Tipo Devolución           | Devoluciones por Ingresos Indebidos 📃 💌 |
| Motivo                    |                                         |
| Banco<br>Oficina          |                                         |
| Cuenta                    |                                         |
| Digito de Control<br>Tipo | Total                                   |
| Importe De Cálculo        |                                         |
| Fecha Inicio              | 14/10/2011                              |
| Fecha Fin                 | 14/10/2011                              |
| Interés Aplicado          |                                         |
| Total Interes             | 0                                       |
| Total                     | 0                                       |
| Observaciones             |                                         |
|                           |                                         |
|                           |                                         |
|                           |                                         |
|                           |                                         |
|                           |                                         |
|                           |                                         |
|                           | 😽 Aceptar 🔽 Salir                       |

Pulsando el botón de "Aceptar" se genera una devolución que tiene las características indicadas en la pantalla.

**B.** Para hacer una devolución sobre una deuda existente en la base de datos de la aplicación, opción más normal, se debe seleccionar la deuda y pulsando el botón derecho del ratón marcar la opción de "*Añadir al Cuaderno 34*":

| Deuda Ejercicio                           | Cargo    |           | Nº Censal | Tipo                       | •             |                      |                                     |             |
|-------------------------------------------|----------|-----------|-----------|----------------------------|---------------|----------------------|-------------------------------------|-------------|
| NIF Sujeto Pas                            | ivo      |           | 0         | Concepto                   |               | -                    |                                     |             |
| Opciones                                  |          |           |           |                            |               |                      | 😤 👌 Alta 🔎 Buscar 🍠 Imprimi         | r 📮 Salir   |
| Añadir a Cuaderno 34                      | EUDA     | EJERCICIO | PERIODO   | CARGO TIPO                 | NIF           | SUJETO PASIVO        | CONCEPTO                            | IMPORTE_1 - |
| Nex Teday                                 | 40000035 | 2011      | 2011      | 9999999999 Autoliquidacion | nes 00000012N | MARTIN GARCIA MARTIN | DOCUMENTOS ADMINISTRATIVOS          |             |
| Ver Toulos                                | 50000097 | 2011      | 2011      | 3 Liquidaciones            | 00000012N     | MARTIN GARCIA MARTIN | IBI URBANA                          | _           |
| /er Seleccionados<br>/er No Seleccionados | 50000100 | 2011      | 2009      | 3 Liquidaciones            | 00000012N     | MARTIN GARCIA MARTIN | IBI URBANA                          |             |
| ver nu beleccionados                      | 60074140 | 2011      | 2011      | 9999999998 Liquidaciones   | 00000012N     | MARTIN GARCIA MARTIN | VEHICULOS DE TRACCION MECANICA      |             |
| Marcar Todos                              | 60074063 | 2011      | 2011      | 9999999998 Liquidaciones   | 00000012N     | MARTIN GARCIA MARTIN | VEHICULOS DE TRACCION MECANICA      |             |
| Desmarcar Todos                           | 60074064 | 2011      | 2009      | 9999999998 Liquidaciones   | 00000012N     | MARTIN GARCIA MARTIN | VEHICULOS DE TRACCION MECANICA      |             |
| Marcar Seleccionados                      | 60074065 | 2011      | 2010      | 9999999998 Liquidaciones   | 00000012N     | MARTIN GARCIA MARTIN | VEHICULOS DE TRACCION MECANICA      |             |
| Desmarcar Seleccionados                   | 60074066 | 2011      | 2011      | 9999999998 Liquidaciones   | 00000012N     | MARTIN GARCIA MARTIN | VEHICULOS DE TRACCION MECANICA      |             |
| Terrentatio                               | 60074070 | 2011      | 2009      | 9999999998 Liquidaciones   | 00000012N     | MARTIN GARCIA MARTIN | OCUPAC. DEL SUBSUELO, SUELO Y VUELO |             |
| Imprime<br>Expostor o Excel               | 50077375 | 2011      | 2011      | 9999999998 Liquidaciones   | 00000012N     | MARTIN GARCIA MARTIN | VEHICULOS DE TRACCION MECANICA      |             |
| Exportar a Excer                          | 50074086 | 2011      | 2011      | 9999999998 Liquidaciones   | 00000012N     | MARTIN GARCIA MARTIN | VEHICULOS DE TRACCION MECANICA      | +           |

Una vez pulsada la opción, muestra una ventana donde se pueden indicar los datos propios de la devolución y tiene cargados los datos propios de la deuda que se desea devolver:

| 00000009D, PRUEBA PRUEBA P                                                                                                    | AULA                                                                                 |
|----------------------------------------------------------------------------------------------------|--------------------------------------------------------------------------------------|
| Tipo Devolución                                                                                                    | Devoluciones por Ingresos Indebidos 📃 💌                                              |
| N.I.F.<br>Motivo                                                                                                    | 00000009D PRUEBA PRUEBA PAULA                                                        |
| Banco<br>Oficina<br>Cuenta<br>Importe Principal                                                                                       | D.C. 235                                                                             |
| Interes Demora                                                                                                    |                                                                                      |
| Recargo Ejecutiva                                                                                                    |                                                                                      |
| Costas<br>Recargo Provincial<br>I.V.A.<br>Importe Total Deuda<br>Tipo Devolución<br>Importe Total<br>Fecha Inicio<br>Interes Aplicado | 0 0<br>0 0<br>235<br>Importe Tota ▼<br>04/08/2011 Fecha Fin 14/10/2011<br>2011: 5% ; |
| Total Interes                                                                                                    | 0                                                                                    |
| Total<br>Devolución                                                                                                    | 0<br>Transferencia                                                                   |
| Importe, devolver compensado                                                                                                    |                                                                                      |
| Marcar el censo para incluida                                                                                                    |                                                                                      |
|                                                                                                    | Aceptar Salir                                                                        |

Los controles que componen la ventana son:

**Tipo Devolución:** Se indicará el tipo de devolución se desea realizar, los tipos pueden ser:

- Devoluciones por Ingresos Indebidos.
- Devoluciones por normativa.

Motivo: Causa por la que se realiza la devolución, los motivos son:

- Pagos Duplicados
- Informe OTD
- Baja de Vehículo
- Depósitos
- Sentencia
- Resolución de Alcaldía
- Otros
- Devolución IBI 2008

**Banco:** Código de banco sobre el que se quiere hacer la devolución. Si se desconoce el código de banco se puede buscar pulsando la lupa del control, en la siguiente pantalla de búsqueda para poder seleccionar el banco:

| Banco | s          |                                      |           |
|-------|------------|--------------------------------------|-----------|
| Banco | o Denomina | ición                                |           |
|       | Opciones   | 🍝 Editar 🔑 Buscar 🍬 Imprimi          | r 🖸 Salir |
|       | BANCO 🔻    | DENOMINACIÓN                         | <b></b>   |
|       | 2140       | BANCO NUEVO                          |           |
|       | 2105       | CAJA DE AH. DE CASTILLA-LA MANCHA    |           |
| •     | 2104       | CAJA DE AHORROS DE SALAMANCA Y SORIA |           |
|       | 2103       | UNICAJA                              | -         |
| 420   |            |                                      |           |

**Oficina:** Código de banco sobre el que se quiere hacer la devolución. Si se desconoce el código de oficina se puede buscar pulsando la lupa del control, saldrá la siguiente pantalla de búsqueda para poder seleccionar la oficina:

| OFICI | NAS       |               |                                    |       |
|-------|-----------|---------------|------------------------------------|-------|
| Banc  | o Oficina | Nombre_Sucurs | sal                                |       |
|       | Opciones  | Č             | ڬ Editar 🛛 🎾 Buscar 💌 Imprimir 📮 🛛 | Salir |
|       | BANCO     | OFICINA &     | NOMBRE_SUCURSAL                    |       |
| •     | 2104      | 0000          | CAJA DUERO                         |       |
|       | 2104      | 0002          | SERVICIOS CENTRALES                |       |
|       | 2104      | 0003          | SALAMANCA URBANA 11                |       |
|       | 2104      | 0004          | SALAMANCA URBANA 6                 |       |
|       | 2104      | 0005          | SALAMANCA URBANA 1                 |       |
|       | 2104      | 0006          | SALAMANCA URBANA 2                 |       |
|       | 2104      | 0007          | SALAMANCA URBANA 3                 | -     |
| 588   |           |               |                                    |       |

Cuenta: Cuenta sobre el que se quiere hacer la devolución.

Dígito de Control: Dígito de control en función del banco, oficina y cuenta.

**Importe Principal:** importe principal de la deuda pagado por el contribuyente. En la celda de la derecha se indica o se puede indicar el importe principal a devolver de la deuda, depende de si en el campo "*Tipo Devolución*" tiene importe Total o Parcial.

**Interés de Demora:** importe de interés de demora de la deuda pagado por el contribuyente. En la celda de la derecha se indica o se puede indicar el importe en concepto de interés de demora a devolver de la deuda, depende de si en el campo *"Tipo Devolución"* tiene importe Total o Parcial.

**Interés Demora Ejecutiva:** importe de interés de demora de ejecutiva de la deuda pagado por el contribuyente. En la celda de la derecha se indica o se puede indicar el importe en concepto de interés de demora en ejecutiva a devolver de la deuda, depende de si en el campo "*Tipo Devolución*" tiene importe Total o Parcial.

**Recargo Ejecutiva:** Recargo de la deuda pagado por el contribuyente. En la celda de la derecha se indica o se puede indicar el recargo a devolver de la deuda, depende de si en el campo "*Tipo Devolución*" tiene importe Total o Parcial.

**Costas:** Cotas de la deuda pagado por el contribuyente. En la celda de la derecha se indica o se puede indicar las costas a devolver de la deuda, depende de si en el campo "*Tipo Devolución*" tiene importe Total o Parcial.

**Recargo Provincial:** Recargo provincial de la deuda pagado por el contribuyente. En la celda de la derecha se indica o se puede indicar el recargo provincial a devolver de la deuda, depende de si en el campo "*Tipo Devolución*" tiene importe Total o Parcial.

**IVA**: cuota de IVA de la deuda pagado por el contribuyente. En la celda de la derecha se indica o se puede indicar el importe en concepto de IVA a devolver de la deuda, depende de si en el campo "*Tipo Devolución*" tiene importe Total o Parcial.

Importe Total Deuda: Importe total de la deuda pagado por el contribuyente.

**Tipo Devolución:** Tipo de importe a devolver que se desea realizar, puede ser:

- Importe Total: en este caso la devolución se realizara por el total pagado por el contribuyente.
- Importe Parcial: en este caso el usuario deberá indicar en los campos de importe de la derecha de la pantalla el importe a devolver por cada concepto pagado.

Fecha Inicio: Fecha a partir de que fecha se calculan los intereses de demora.

Fecha Fin: Fecha hasta que la que se calculan los intereses de demora.

**Interés Aplicado:** en este campo indica la aplicación el porcentaje de intereses aplicado por cada ejercicio.

Total Interés: Importe total en concepto de interés.

**Total:** importe total a devolver al contribuyente.

Devolución: En este campo se indica el tipo de devolución, puede ser:

- Transferencia: es cuando la devolución se realiza mediante transferencia bancaria.
- Compensación: es cuando se compensa alguna deuda que tuviera pendiente el contribuyente.

Importe, devolver compensado: Importe que se le compensa al contribuyente.

Observaciones: Observaciones que se quieran hacer constar en la devolución.

Pulsando el botón de "Aceptar" se genera una devolución que tiene las características indicadas en la pantalla.

## Devolución IBI 2008

Cuando se selecciona esta opción la pantalla aparece de la siguiente forma:

| Tipo Devolución                | Devoluciones por Ingre | esos Indebidos 🛛 💌  |          |  |
|--------------------------------|------------------------|---------------------|----------|--|
| N.I.F.                         | Haroodal 🗍 🔎 🕫         |                     |          |  |
| Motivo                         | Devolución IBI 2008    |                     |          |  |
| Banco                          | 0                      |                     |          |  |
| Oficina                        | 0                      |                     |          |  |
| Cuenta                         |                        | D.C.                |          |  |
| Importe Principal              | 16933,94               | 2419,13             |          |  |
| Interes Demora                 | 0                      | 0                   |          |  |
| Interes Demora Ejecutiva       | 0                      | 0                   |          |  |
| Recargo Ejecutiva              | 0                      | 0                   |          |  |
| Costas                         | 0                      | 0                   |          |  |
| Recargo Provincial             | 0                      | 0                   |          |  |
| LV.A.                          | 0                      | 0                   |          |  |
| Importe Total Deuda            | 16933,94               |                     |          |  |
| Tipo Devolución                | Importe Parc 💌         |                     |          |  |
| Importe Total                  | 2419,13                |                     |          |  |
| Fecha Inicio                   | 14/10/2011             | Fecha Fin 14/10/201 | 1        |  |
| Interes Aplicado               |                        |                     |          |  |
| Total Interes                  | 0                      |                     |          |  |
| Total                          | 2419,13                |                     |          |  |
| Devolución                     | Transferencia 📃        |                     |          |  |
| Importe, devolver compensado   | 0                      |                     |          |  |
| Observaciones                  |                        |                     |          |  |
|                                |                        |                     | 1        |  |
|                                |                        |                     |          |  |
|                                |                        |                     |          |  |
|                                |                        |                     | <u>v</u> |  |
| Marcar el censo para incluirlo | en Anexo No 🚽          |                     |          |  |

Los importes ya aparecen calculados por lo que lo único que hay que introducir es el *número de cuenta* y las *observaciones*.

|  | - |   |
|--|---|---|
|  |   |   |
|  | - | - |
|  |   |   |
|  |   |   |

-Si se pulsa el botón: sa es más de un beneficiario de la devolución: sale la siguiente ventana, donde se puede indicar si

|           | ribuyentes        |               |         |                 |            |                      |   |   |
|-----------|-------------------|---------------|---------|-----------------|------------|----------------------|---|---|
| N.I.F.    | Contribuyente     | Banco<br>2104 | Oficina | D.C.            | Cuenta     | Importe              |   |   |
| 00000001R |                   | 2104          | 0000    | 10              | 1111111111 | 483,83               |   |   |
| 00000002w | ASFADF234 A334    | 2104          | 0000    | 10              | 2222222222 | 483,83               |   |   |
| 00000003A | 23423424 AA       | 2104          | 0000    | 10              | 3333333333 | 483,83               |   |   |
| 00000046  | ASDFASDF ASDFADSF | 2104          | 0000    |                 | 444444444  | 483,83               | + | - |
| 0         |                   |               | C       | 1               | (          | 21 <del>1  </del> 1. |   |   |
|           |                   |               | lemmed. | lt <u>e</u> nt. |            |                      |   |   |

Con los botones: suprimir con el botón –

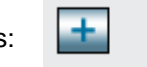

se pueden añadir registros con el botón + y

Una vez se hayan rellenado los datos de N.I.F., Banco, Oficina D.C. Cuenta al pulsar el botón *Aceptar* generará una devolución por el importe correspondiente a nombre de cada uno de los contribuyentes indicados, con la domiciliación que se haya indicado para cada uno.

El importe no lo puede indicar el usuario se calcula automáticamente, tampoco puede indicar el contribuyente, lo carga automáticamente al introducir el NIF.